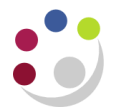

## Amending the GL date for a previously approved Non-Catalog order

This process is most commonly carried out where a previously approved <u>Non-Catalog</u> order has been amended, e.g. to change a tax code, or to add additional lines for freight, replacement good. Changes can only be made if the status of the order is *Open, not receipted* and *not matched to an invoice*.

Please **do not** add additional lines to a <u>Marketplace order that is for an elnvoice supplier</u> as this causes significant problems when the supplier electronically submits the invoice.

Once the relevant amendment to the Non-Catalog order has been made (always check the suppliers site, never amend it if it displays as ZMarketPlace!), and it has been re-approved, check that the status is *Approved*.

If it isn't then it could be that the re-approval of the order is being carried out in the following month to when the order was raised. The only way to get the status to *Approved* is to amend the GL date of the order.

Responsibility: iProcurement Buyer Navigate: Buyers Work Centre > Orders

- 1. Find the Non-Catalog order that has just been amended and that now has a status of *Requires Reapproval*.
- 2. Ensure that the relevant order has the **Select** button populated and that the **Select Order** field is **Update.**

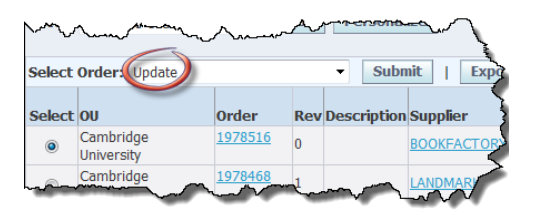

- 3. Click Submit and the Update Standard Purchase Order screen will display again.
- 4. *Change Amount* will default in the *Actions* box at the top right of the screen. Click **Go.**
- 5. Click on the **Distributions** tab and click on the **Pencil icon**.

| + 5  | Search  |            |            |               |          |            |          | 7          |      |             |         |            |       |    |
|------|---------|------------|------------|---------------|----------|------------|----------|------------|------|-------------|---------|------------|-------|----|
| Неа  | ader Li | ines St    | nipments   | Distribution  | s        |            |          |            | 1    |             |         |            |       |    |
|      |         |            | Operating  | Unit Cambrid  | lge Univ | versity    |          |            |      |             |         | Total      | 15.00 | GB |
| Line | Shipmer | nt Line De | escription | *Distribution | Туре     | Deliver-To | Qty Unit | Amount P.  | inat | tion Subinv | entory  | Actions    |       |    |
| 1    | 1       | воок       |            | 1             | Expense  | PD         | 1 EA     | 15.00 U.Pi | 4    |             |         |            |       |    |
|      |         |            |            |               |          |            |          |            | 1    |             |         |            |       |    |
|      |         |            |            |               |          |            |          |            |      | Cancel      | Actions | Check Fund | ds    |    |

The Update Distribution Screen displays, which is where the Encumbrance Date needs to be amended.

| Orders > Update Standard Purchase Order >                                                           |                                                                                                    |                 |                                                                                                    |
|----------------------------------------------------------------------------------------------------|----------------------------------------------------------------------------------------------------|-----------------|----------------------------------------------------------------------------------------------------|
| Update Distribution 1 (Standard Purchase Order                                                      | 1978516)                                                                                                    |                 |                                                                                                    |
| Line<br>Shipment<br>* Indicates required field<br>* Quantity<br>Unit<br>Amount<br>* Encumbered Date | 1<br>1<br>EA<br>15.00<br>16-Feb-2015                                                                                                    | tribution Apply | 6. Amend the<br><b>Encumbrance Date</b> to<br>the date you are<br>approving it again as<br>the GL period for that |
| Delivery                                                                                            |                                                                                                    | _               | month will be open.                                                                                               |
| Requester<br>Deliver-To Location                                                                    | DARLOW, Mrs. Rebecca<br>PD                                                                                                    |                 | An error message will                                                                                             |
| PO Charge Account<br>PO Accrual Account<br>PO Budget Account<br>PO Variance Account                 | U.PD.PDAA.AAAA.EBBZ.0000<br>Entity.Department.Cost Centre.Source of Funds.<br>U.00.0000.0000.VEAA.0000<br>Entity.Department.Cost Centre.Source of Funds.<br>U.PD.PDAA.AAAA.EBBZ.0000<br>Entity.Department.Cost Centre.Source of Funds<br>U.PD.PDAA.AAAA.EBBZ.0000<br>Entity.Department.Cost Centre.Source of Funds |                 | display if you enter a<br>date that is not in an<br>open GL period.                                               |
| Details                                                                                             |                                                                                                    |                 |                                                                                                    |
| Track as Asset                                                                                      |                                                                                                    |                 |                                                                                                    |
|                                                                                                    | 3                                                                                                    | cribution Apply |                                                                                                    |

- 7. Click Apply and a confirmation message will display prompting you to click Save to finalize the changes. Click Save.
- 8. If the order is within your approval limit, click Submit.

If the order is outside your approval limit:

- Click **Approval Options** and in the **Approval Path** enter your dept code and tab.
- Quick Select the Purchasing approval path
- o complete the *Approver field* with the surname of the colleague who will be the re-approver of this order
- Submit

.